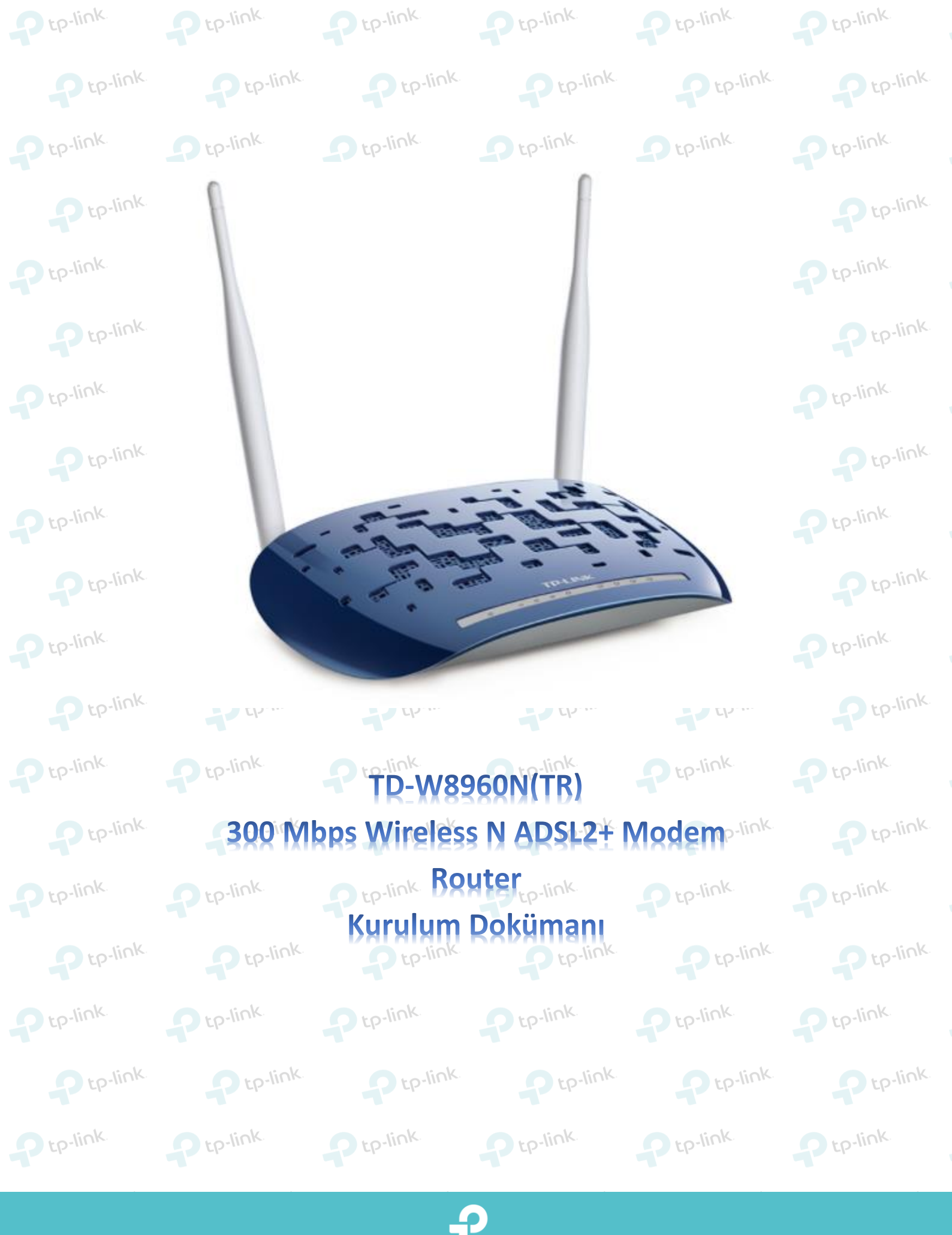

+ tp-link

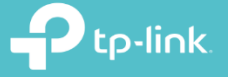

1. Cihazın arayüzüne giriş yapmak için öncelikle bir web tarayıcısı (Chrome, Explorer, Mozilla) açıp adres satırına 192.168.1.1 yazarak klavyenizden enter tuşuna basınız.

|                                                                                                    | 8                                                                                                    |                                                                                               | 18.                                                         | P tp-link                                                                                             | Ptp-                                    |
|----------------------------------------------------------------------------------------------------|----------------------------------------------------------------------------------------------------|-----------------------------------------------------------------------------------------------|-------------------------------------------------------------|----------------------------------------------------------------------------------------------------|-----------------------------------------|
| 192.168.1.1                                                                                                    | http://192.168.1.1                                                                                                    |                                                                                               |                                                             | Dtp-link.                                                                                             | ptp-link                                |
| <b>4</b>                                                                                                    |                                                                                                    |                                                                                               |                                                             |                                                                                                    |                                         |
|                                                                                                    |                                                                                                    |                                                                                               | ,k                                                          | P tp-link                                                                                             | P tp-l                                  |
|                                                                                                    |                                                                                                    |                                                                                               |                                                             | Ptp-link                                                                                              | P tp-link                               |
| Ptp-III II.                                                                                                    | P tp-IIII                                                                                                    | Ptp-III                                                                                       | Ptp-IIIIk.                                                  | P tp-link.                                                                                            | Ptp-I                                   |
| arsınıza del                                                                                                    | len ekranda modeminiz                                                                                                    | zin aravüzüne girme                                                                           | niz icin kullanıcı a                                        | dı ve sifre bölümleri v                                                                               | ver almaktadır.                         |
| lodeminizin                                                                                                    | arayüz şifreni yazarak                                                                                                    | Oturum Aç butonur                                                                             | na tiklayınız. Ciha                                         | zınızın standart aray                                                                                 | ,<br>üz kullanıcı adı                   |
| ifresi <b>admin</b>                                                                                                    | dir. no-link.                                                                                                    | n to-link                                                                                     | n ro-link                                                   | Ptp-link                                                                                              | Ptp-1                                   |
|                                                                                                    |                                                                                                    |                                                                                               | ζ.                                                          | tp-link.                                                                                              | tp-link.                                |
| ſ                                                                                                    | 👶 Kullanıcı Adı                                                                                                    | nbe                                                                                           | nin                                                         |                                                                                                    |                                         |
| L                                                                                                    | V Kullanici Au                                                                                                    | dui                                                                                           | -link                                                       | - which                                                                                               |                                         |
| ſ                                                                                                    | ₽ Sifre                                                                                                    | adn                                                                                           | nin                                                         | tp-m-                                                                                                 | Ep-                                     |
|                                                                                                    | e gine                                                                                                    |                                                                                               | ternete<br>T                                                | i sok                                                                                                 | - iok                                   |
|                                                                                                    | oturum a                                                                                                    | aç                                                                                            |                                                             | P tp-link                                                                                             | P tp-IIII                               |
|                                                                                                    | é de la companya de la companya de la companya de la companya de la companya de la companya de la companya de l                                                               |                                                                                               |                                                             |                                                                                                    |                                         |
|                                                                                                    |                                                                                                    |                                                                                               | p-link                                                      | P tp-link                                                                                             | Ptp-I                                   |
|                                                                                                    |                                                                                                    |                                                                                               |                                                             |                                                                                                    |                                         |
| -link                                                                                                    | - to-link                                                                                                    | - to-link                                                                                     | - to-link                                                   | o to-link                                                                                             | o to-link                               |
| link                                                                                                    | Ptp-link                                                                                                    | Ptp-link.                                                                                     | Ptp-link                                                    | Ptp-link.                                                                                             | Ptp-link                                |
| ,-link<br>(arşınıza gel                                                                                                    | len sayfada kuruluma k                                                                                                    | paşlamanız için yuka<br>devam edebilirsiniz                                                   | rıda ki menülerde                                           | n Hizli Kurulum'a ti                                                                                  | klayınız. Sonra                         |
|                                                                                                    |                                                                                                    |                                                                                               |                                                             |                                                                                                    |                                         |
| ςiniza gel<br>i butonun<br>Ωtp-li                                                                                                    | len sayfada kuruluma k<br>a tiklayarak kuruluma d<br>nk<br>300Mbps K<br>Model No. TD-                                                                                         | başlamanız için yuka<br>devam edebilirsiniz.<br>ablosuz N USB VDSL/A                          | nida ki menülerde<br>p tp-link<br>NDSL Modem Route          | en Hizli Kurulum'a ti<br>P to-link                                                                    | iklayınız. Sonra                        |
| arşınıza gel<br>əri butonun<br>Ptp-li                                                                                                    | len sayfada kuruluma k<br>a tiklayarak kuruluma d<br>nk<br>300Mbps K<br>Model No. TD-1                                                                                        | Daşlamanız için yuka<br>devam edebilirsiniz.<br>ablosuz N USB VDSL/A                          | nida ki menülerde                                           | en Hizli Kurulum'a ti                                                                                 | iklayınız. Sonra                        |
| arşınıza gel<br>eri butonun<br>Ourum<br>Hızlı Kurulum                                                                                                    | len sayfada kuruluma k<br>a tiklayarak kuruluma d<br>nk<br>300Mbps K<br>Model No. TD-                                                                                         | paşlamanız için yuka<br>devam edebilirsiniz.<br>ablosuz N USB VDSL/A                          | nida ki menülerde<br>Ptp-link<br>ADSL Modem Route           | en Hizli Kurulum'a ti<br>P to-link<br>r                                                               | iklayınız. Sonra                        |
| arşınıza gel<br>eri butonun<br>Durum<br>Hızlı Kurulum<br>İşletim Modu                                                                                          | len sayfada kuruluma k<br>a tıklayarak kuruluma d<br>nk 300Mbps K<br>Model No. TD-1                                                                                           | paşlamanız için yuka<br>devam edebilirsiniz.<br>ablosuz N USB VDSL/A<br>w9970(TR)             | rida ki menülerde<br>Ptp-link<br>ADSL Modem Route           | en Hizli Kurulum'a ti                                                                                 | iklayınız. Sonra                        |
| Carşınıza gel<br>eri butonun<br>Ourum<br>Hızlı Kurulum<br>İşletim Modu<br>Ağ                                                                                   | len sayfada kuruluma k<br>a tiklayarak kuruluma d<br>nk 300Mbps K<br>Model No. TD-                                                                                            | oaşlamanız için yuka<br>devam edebilirsiniz.<br>ablosuz N USB VDSL/A<br>w9970(TR)             | rıda ki menülerde<br>De te-link                             | en Hizli Kurulum'a ti                                                                                 | iklayınız. Sonra                        |
| Carşınıza gel<br>eri butonun<br>Durum<br>Hızlı Kurulum<br>İşletim Modu<br>Ağ<br>IPTV                                                                           | len sayfada kuruluma k<br>a tıklayarak kuruluma d<br>nk 300Mbps K<br>Model No. TD-1                                                                                           | Daşlamanız için yuka<br>devam edebilirsiniz.<br>ablosuz N USB VDSL/A<br>w9970(TR)             | el parametreleri ayarlaman                                  | en Hizli Kurulum'a ti<br>D to-link<br>r                                                               | iklayınız. Sonra                        |
| Aarşınıza gel<br>eri butonun<br>Durum<br>Hızlı Kurulum<br>İşletim Modu<br>Ağ<br>IPTV<br>DHCP Sunucu<br>Kablosuz                                                | len sayfada kuruluma k<br>a tiklayarak kuruluma d<br>nk 300Mbps K<br>Model No. TD-1<br>1<br>Hizh Kurulum<br>Bu kilay                                                          | Daşlamanız için yuka<br>devam edebilirsiniz.<br>ablosuz N USB VDSL/A<br>w9970(TR)             | el parametreleri ayarlaman                                  | en Hizli Kurulum'a ti<br>Di te-link<br>r                                                              | nek için İLERİ'ye tıklayı               |
| Carşınıza gel<br>eri butonun<br>Durum<br>Hızlı Kurulum<br>İşletim Modu<br>Ağ<br>IPTV<br>DHCP Sunucu<br>Kablosuz<br>Misafir Ağ                                  | len sayfada kuruluma k<br>a tiklayarak kuruluma d<br>nk 300Mbps K<br>Model No. TD-1<br>1<br>1<br>1<br>1<br>1<br>1<br>1<br>1<br>1<br>1<br>1<br>1<br>1<br>1<br>1<br>1<br>1<br>1 | Daşlamanız için yuka<br>devam edebilirsiniz.<br>ablosuz N USB VDSL/A<br>w9970(TR)<br>- Başlat | el parametreleri ayarlaman<br>sol taraftaki ilgili menü seç | en <b>Hizli Kurulum'a</b> ti<br>p to link<br>r                                                        | tp-link<br>Iklayınız. Sonra<br>Dep-link |
| Aarşınıza gel<br>eri butonun<br>Durum<br>Hızlı Kurulum<br>İşletim Modu<br>Ağ<br>IPTV<br>DHCP Sunucu<br>Kablosuz<br>Misafir Ağ<br>USB Ayarları                  | len sayfada kuruluma k<br>a tiklayarak kuruluma d<br>nk 300Mbps K<br>Model No. TD-1<br>1<br>1<br>1<br>1<br>1<br>1<br>1<br>1<br>1<br>1<br>1<br>1<br>1<br>1<br>1<br>1<br>1<br>1 | Daşlamanız için yuka<br>devam edebilirsiniz.<br>ablosuz N USB VDSL/A<br>w9970(TR)<br>- Başlat | el parametreleri ayarlaman<br>sol taraftaki ilgili menü seç | en <b>Hizli Kurulum'a</b> ti<br>p to link<br>iza yardımcı olacak. Devam etr<br>eneklerine tıklayınız. | nek için İLERİ'ye tıklayı               |
| Arşınıza gel<br>leri butonun<br>Durum<br>Hızlı Kurulum<br>İşletim Modu<br>Ağ<br>IPTV<br>DHCP Sunucu<br>Kablosuz<br>Misafir Ağ<br>USB Ayarları<br>Rota Ayarları | len sayfada kuruluma k<br>a tiklayarak kuruluma d<br>nk 300Mbps K<br>Model No. TD-1<br>Hizli Kurulum<br>Bu kilav<br>Fonksiy                                                   | Daşlamanız için yuka<br>devam edebilirsiniz.<br>ablosuz N USB VDSL/A<br>w9970(TR)<br>- Başlat | el parametreleri ayarlaman<br>sol taraftaki ilgili menü seç | en Hizli Kurulum'a ti<br>Depilink<br>r<br>Iza yardımcı olacak. Devam etr<br>eneklerine tiklayınız.    | te-link<br>Iklayınız. Sonra             |

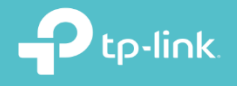

4. Karşınıza gelen sayfada ürünün kurulum mode'ları gelmektedir. Wireless Ruter kurulumu yapmak için Ethernet WAN seçeneğini işaretleyerek İleri butonuna tıklayınız.

| Lütfen İnternet erişimi için Wan türü secin.                                                                                                    |                        |                                                                                                    |             |                                                                 |
|----------------------------------------------------------------------------------------------------|------------------------|----------------------------------------------------------------------------------------------------|-------------|-----------------------------------------------------------------|
| WAN Türü seçin:                                                                                                    | ⊘ADSL WAN €thernet WAN | ADSL (Telefon hattı/RJ11) Servisi iç<br>Ethernet(RJ45) Servisi için                                        | in          |                                                                 |
|                                                                                                    | 🔲 Bu servis için       | IPv6 Etkinleştir                                                                                           |             | P tp-III                                                        |
| -                                                                                                    | ( M                    |                                                                                                    | i           | - <b>?</b> t                                                    |
|                                                                                                    | <u> </u>               |                                                                                                    |             | -Ptp-link                                                       |
| arsınıza gelen savfada Wireless Rou                                                                                                    | ter avarlarını v       | apmaniz gerekmektedir                                                                                      | Ptp-link.   | Pt                                                              |
| WAN Bağlantı Türü: <b>IPoE</b><br>WAN IP Adresi Ayarları: Dinamik I                                                                                                    | Pcp-link               | D tp-link                                                                                                  | te-link.    | tp-link                                                         |
| eçeneklerini işaretleyiniz.                                                                                                    |                        |                                                                                                    |             |                                                                 |
| OT: Internet kablosunu modem ar                                                                                                    | kasında LAN4           | portuna takmamız ge                                                                                        | rekmektedir | Pt                                                              |
|                                                                                                    |                        |                                                                                                    |             |                                                                 |
| onrasında <b>İLERİ</b> butonuna tıklayınız.                                                                                                    | tp-link                | D tp-link                                                                                                  | tp-link     | tp-lin                                                          |
| onrasında <b>İLERİ</b> butonuna tıklayınız.                                                                                                    | tp-link.               | tp-link.                                                                                                   | tp-link.    | tp-link                                                         |
| onrásında <b>İLERİ</b> butonuna tıklayınız.<br>Hızlı Kurulum - WAN Yapılandırmaları                                                                                                    | tp-link                | tp-link                                                                                                    | tp-link.    | D tp-link                                                       |
| onrasında İLERİ butonuna tıklayınız.<br>Hızlı Kurulum - WAN Yapılandırmaları<br>Ethernet WAN Bağlantı Noktası:                                                                                                    | LAN4/WAN               | D tp-link                                                                                                  | tp-link.    | P tr-linl                                                       |
| Hizli Kurulum - WAN Yapılandırmaları<br>Ethernet WAN Bağlantı Noktası:<br>WAN Bağlantı Türü:                                                                                                    | LAN4/WAN               | zerinden Dinamik 🔻                                                                                         | tp-link.    | p-linl                                                          |
| Hizli Kurulum - WAN Yapılandırmaları<br>Ethernet WAN Bağlantı Noktası:<br>WAN Bağlantı Türü:<br>WAN IP Adresi Ayarları:                                                                                                    | LAN4/WAN               | zerinden Dinamik V                                                                                         | 2 tp-link.  | P tr                                                            |
| Anrasında İLERİ butonuna tıklayınız.<br>Hızlı Kurulum - WAN Yapılandırmaları<br>Ethernet WAN Bağlantı Noktası:<br>WAN Bağlantı Türü:<br>WAN IP Adresi Ayarları:<br>WAN IP Adresi:<br>WAN Alt Ağ Maskesi:                                                                                                    | LAN4/WAN               | zerinden Dinamik V<br>iatik IP                                                                             | 2 tp-link.  | p-link<br>p-link<br>p-link                                      |
| Anrasında İLERİ butonuna tıklayınız.<br>Hızlı Kurulum - WAN Yapılandırmaları<br>Ethernet WAN Bağlantı Noktası:<br>WAN Bağlantı Türü:<br>WAN IP Adresi Ayarları:<br>WAN IP Adresi:<br>WAN Alt Ağ Maskesi:<br>WAN ağ geçidi IP Adresi:                                                                           | LAN4/WAN               | zerinden Dinamik V                                                                                         | 2 tp-link.  | p-link<br>p-link<br>p-link                                      |
| HIZII Kurulum - WAN Yapılandırmaları<br>Ethernet WAN Bağlantı Noktası:<br>WAN Bağlantı Türü:<br>WAN IP Adresi Ayarları:<br>WAN IP Adresi Ayarları:<br>WAN Alt Ağ Maskesi:<br>WAN ağ geçidi IP Adresi:<br>MTU (byte):                                                                                           | LAN4/WAN               | zerinden Dinamik V<br>tatik IP                                                                             | 2 tp-link   | p-link<br>p-link<br>p-link                                      |
| HIZII Kurulum - WAN Yapılandırmaları<br>HIZII Kurulum - WAN Yapılandırmaları<br>Ethernet WAN Bağlantı Noktası:<br>WAN Bağlantı Türü:<br>WAN IP Adresi Ayarları:<br>WAN IP Adresi Ayarları:<br>WAN Aİt Ağ Maskesi:<br>WAN Ağ geçidi IP Adresi:<br>MTU (byte):<br>DNS Ayarları:<br>Birincil DNS:                 | LAN4/WAN               | zerinden Dinamik   atilk IP (isteğe bağlı) AI ODNS'yi EI ile Ayarla                                        | C to-link.  | D tp-link<br>P tr<br>p-link<br>P-link<br>P-link                 |
| HIZII Kurulum - WAN Yapılandırmaları<br>HIZII Kurulum - WAN Yapılandırmaları<br>Ethernet WAN Bağlantı Noktası:<br>WAN Bağlantı Türü:<br>WAN IP Adresi Ayarları:<br>WAN IP Adresi Ayarları:<br>WAN Aİt Ağ Maskesi:<br>WAN ağ geçidi IP Adresi:<br>MTU (byte):<br>DNS Ayarları:<br>Birincii DNS:<br>İkincii DNS: | LAN4/WAN               | zerinden Dinamik<br>atik IP<br>Al ODNS'yi El ile Ayarla<br>(isteğe bağlı)                                  | to-link.    | C tp-link<br>P tr<br>p-link<br>P tr<br>p-link<br>P tr<br>p-link |
| HIZII Kurulum - WAN Yapılandırmaları<br>HIZII Kurulum - WAN Yapılandırmaları<br>Ethernet WAN Bağlantı Noktası:<br>WAN Bağlantı Türü:<br>WAN IP Adresi Ayarları:<br>WAN IP Adresi:<br>WAN AİT Ağ Maskesi:<br>WAN ağ geçidi IP Adresi:<br>MTU (byte):<br>DNS Ayarları:<br>Birincil DNS:<br>İkincil DNS:          | LAN4/WAN               | zerinden Dinamik<br>tatik IP<br>(isteğe bağlı)<br>AI ODNS'yi EI ile Ayarla<br>(isteğe bağlı)<br>WAN'ı Atla | 2 to-link.  | C tp-link<br>P tr<br>p-link<br>P tr<br>p-link<br>P tr<br>p-link |

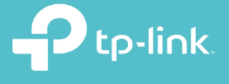

6. Karşınıza gelen sayfada kablosuz yayını için kablosuz ağınıza bir isim ve bir şifre oluşturmanız gerekmektedir.

- Kablosuzu Etkinleştir seçeneğini işaretleyiniz.
- Kablosuz Ağ Adı: Kablosuz Ağ İsmimizi tanımladığımız bölümdür.
- tp-link to-link Kablosuz Ağ Anahtarı: Kablosuz ağınıza bir şifre tanımladığınız bölümdür. En az 8 En fazla 64 karakterden oluşan ve Türkçe karakter içermeyen (ç,ş,ğ vs...) bir şifre tanımlamanız gerekmektedir. Ptp-link

Kablosuz ağlarınıza isim ve şifre oluşturduktan sonra İleri butonuna tıklayınız.

|                       |                                                                     |                                                                             |                                                                 | -link |
|-----------------------|---------------------------------------------------------------------|-----------------------------------------------------------------------------|-----------------------------------------------------------------|-------|
|                       | Kablosuzu Etkinleştir:                                              |                                                                             |                                                                 |       |
| SSID'yi ve WLAN K     | Kimlik Doğrulama türününüzü yapılandıra                             | bilirsiniz.                                                                 |                                                                 |       |
|                       | Kablosuz Ağ Adı:                                                    | TP-LINK_6626                                                                | (SSID olarak da bilinen)                                        |       |
| Ağınızı bilgisayar ki | orsanlarından ve yetkisiz kullanıcılardan<br>Ağ Kimlik Doğrulaması: | korumak için, belirtilen kablosuz ağ güve<br>WPA2-Kişisel (en iyi/önerilen) | nliği ayarlarından birini seçmeniz kesinlikle önerilir.         | -link |
|                       | Kablosuz Ağ Anaharı:                                                | ••••••                                                                      | (WPA Ön Paylaşımlı Anahtar olarak da bilinen)                   |       |
|                       |                                                                     | (8 ile 63 arasında ASCII karakterleri v                                     | veya 8 ile 64 arasında Hexadecimal karakterler girebilirsiniz.) | tp    |
|                       |                                                                     | Geri Wi-                                                                    | Fi'yi Atla İleri                                                | -link |
|                       |                                                                     |                                                                             |                                                                 |       |

Karşımıza gelen sayfada uygulamış olduğunuz ayarlarınızı görmektesiniz. Ayarlarınızın doğruluğunu kontrol ederek kurulumu tamamlamak için Onayla butonuna tıklayınız.

| WAN Yapılandırmaları                                                                                                    |                                                                                                    |
|----------------------------------------------------------------------------------------------------|----------------------------------------------------------------------------------------------------|
| WAN Türü:                                                                                                    | Ethernet WAN                                                                                                    |
| Katman2 Bilgisi:                                                                                                    | LAN4/WAN                                                                                                    |
| WAN Bağlantı Türü:                                                                                                    | IPoE                                                                                                    |
| WAN IP Ayarı:                                                                                                    | Dynamic IP                                                                                                    |
|                                                                                                    |                                                                                                    |
| DNS Ayarı:<br>bt1: Bazı WAN bağlantıları veya Katman2 arabirimleri yer<br>bt2: Bazı WAN bağlantılarının Sanal Sunucu Kuralları silir                                                                                                | Otomatik olarak al<br>nisiyle değiştirilebilir!<br>inebilir!                                                             |
| DNS Ayarı:<br>ot1: Bazı WAN bağlantıları veya Katman2 arabirimleri yer<br>ot2: Bazı WAN bağlantılarının Sanal Sunucu Kuralları silir<br>Wi-Fi Yapılandırmaları                                                                      | Otomatik olarak al<br>nisiyle değiştirilebilir!<br>inebilir!                                                             |
| DNS Ayarı:<br>bt1: Bazı WAN bağlantıları veya Katman2 arabirimleri yer<br>bt2: Bazı WAN bağlantılarının Sanal Sunucu Kuralları silir<br>Wi-Fi Yapılandırmaları<br>Kablosuz Ağ Adı:                                                  | Otomatik olarak al<br>nisiyle değiştirilebilir!<br>inebilir!<br>TP-LINK_6626                                             |
| DNS Ayarı:<br>ot1: Bazı WAN bağlantıları veya Katman2 arabirimleri yer<br>ot2: Bazı WAN bağlantılarının Sanal Sunucu Kuralları silir<br>Wi-Fi Yapılandırmaları<br>Kablosuz Ağ Adı:<br>Ağ Kimlik Doğrulama:                          | Otomatik olarak al       nisiyle değiştirilebilir!       inebilir!       TP-LINK_6626       WPA2-Personal                |
| DNS Ayarı:<br>ot1: Bazı WAN bağlantıları veya Katman2 arabirimleri yer<br>ot2: Bazı WAN bağlantılarının Sanal Sunucu Kuralları silir<br>Wi-Fi Yapılandırmaları<br>Kablosuz Ağ Adı:<br>Ağ Kimlik Doğrulama:<br>Kablosuz Ağ Anahtarı: | Otomatik olarak al       nisiyle değiştirilebilir!       inebilir!       TP-LINK_6626       WPA2-Personal       60797742 |

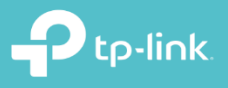

8. Kurulumu sorunsuz bir şekilde tanımladığınız zaman karşımıza gelecek olan ekranda İnternet Bilgileri bölümünde Status: UP şeklinde gelecektir. IP bilgilerinizi de bu sayfada görebilirsiniz.

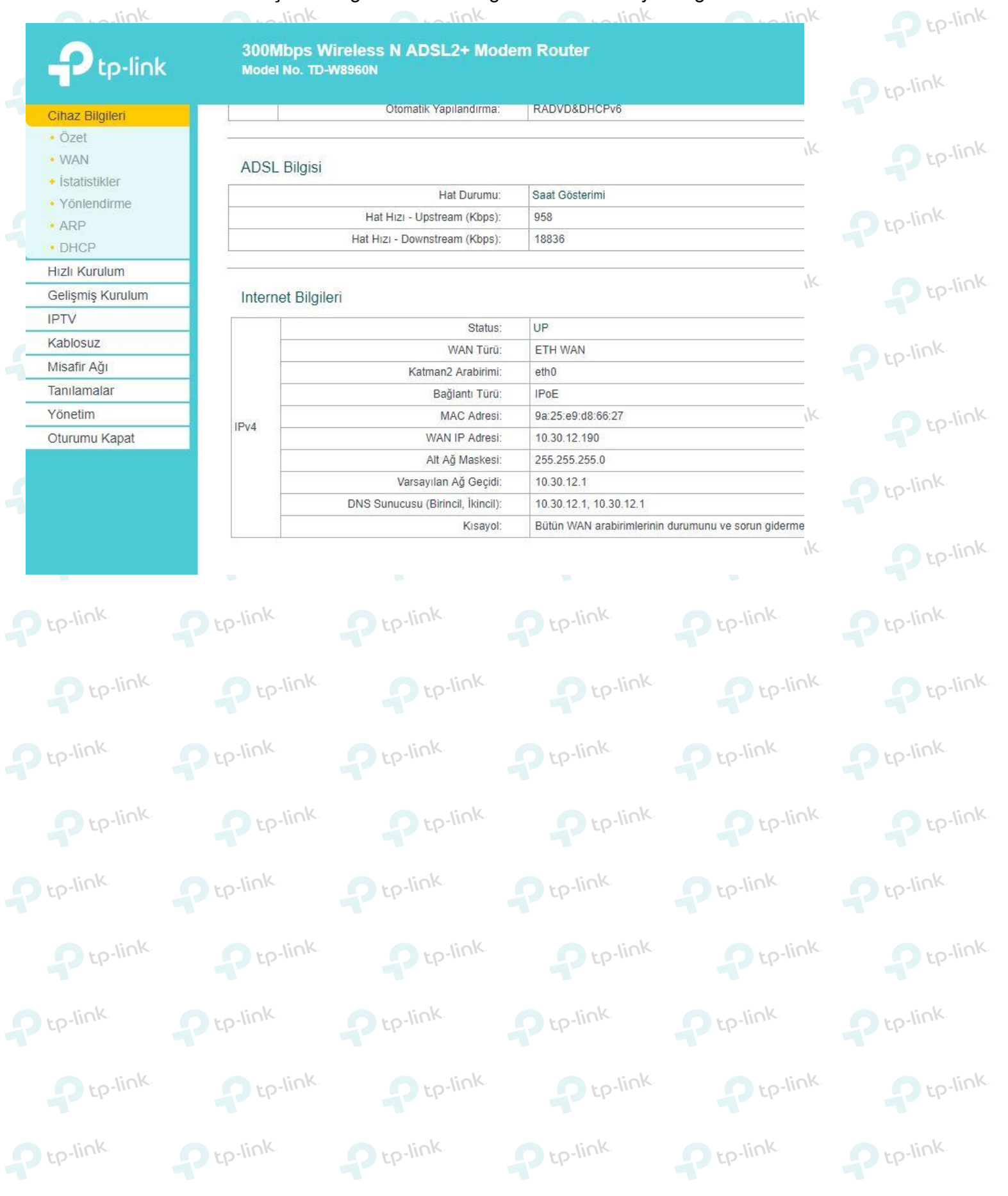

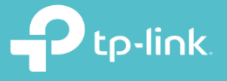

tp-link.

**TP-Link Ürünlerini** Tercih Ettiğiniz İçin Teşekkür Ederiz

support.tr@tp-link.com
+90 850 724 44 88
facebook.com/TPLINKTURKE

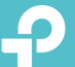